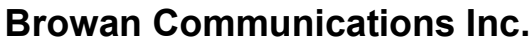

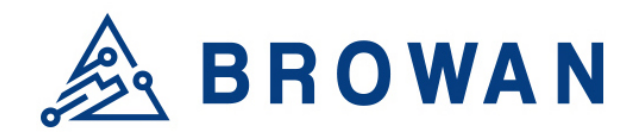

No.15-1, Zhonghua Rd., Hsinchu Industrial Park, Hukou, Hsinchu, Taiwan, R.O.C. 30352 Tel: +886-3-6006899 Fax: +886-3-5972970

Document Number QW\_02\_0028.001

# Outdoor Micro Gateway User Guide OPDK

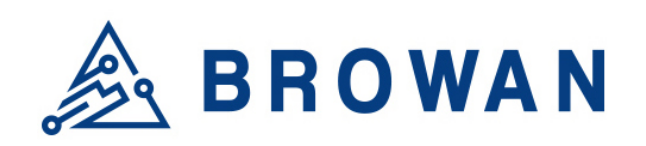

## **Revision History**

| Revision | Date          | Description          |
|----------|---------------|----------------------|
| .001     | Mar. 16, 2021 | Browan first release |
|          |               |                      |
|          |               |                      |
|          |               |                      |
|          |               |                      |

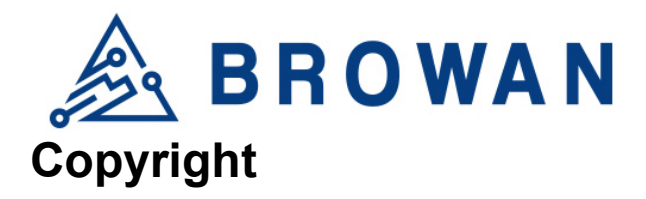

© 2021 BROWAN COMMUNICATIONS INC.

This document is copyrighted with all rights reserved. No part of this publication may be reproduced, transmitted, transcribed, stored in a retrieval system, or translated into any language in any form by any means without the written permission of BROWAN COMMUNICATIONS INC.

## Notice

BROWAN COMMUNICATIONS INC. reserves the right to change specifications without prior notice.

While the information in this manual has been compiled with great care, it may not be deemed an assurance of product characteristics. BROWAN COMMUNICATIONS INC. shall be liable only to the degree specified in the terms of sale and delivery.

The reproduction and distribution of the documentation and software supplied with this product and the use of its contents are subject to written authorization from BROWAN COMMUNICATIONS INC.

## Trademark

The product described in this document is a licensed product of BROWAN COMMUNICATIONS INC.

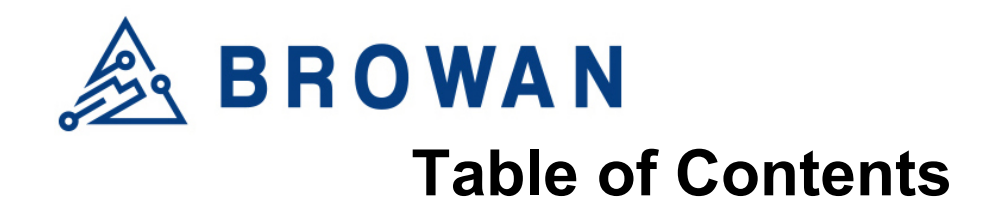

| REVISI | ON HISTORY                  |
|--------|-----------------------------|
| СОРУБ  | NGHT 3                      |
| NOTIC  | F 3                         |
| TDADE  | - MADK 2                    |
| IKADE  | -WARK                       |
| 1      | GUI ACCESS                  |
| 1.1    | OPEN ADMIN GUI              |
| 1      | PACKET FORWARD              |
| 1.1    | MODULE 1 SETTINGS           |
| 1.1.1  | GATEWAY INFO6               |
| 1.1.2  | GAIN7                       |
| 1.1.3  | RADIO AND CHANNEL SETTINGS7 |
| 1.1.4  | LBT SETTINGS                |
| 1.2    | LOG9                        |
| 2      | SYSTEM                      |
| 2.1    | ADMINISTRATION              |
| 2.2    | RESTORE                     |
| 2.3    | SYSTEM FIRMWARE             |
| 3      | NETWORK                     |
| 3.1    | WAN12                       |
| 3.1.1  | WAN STATUS                  |
| 3.1.2  | WAN SETTINGS                |
| 3.1.3  | 3G/4G LTE LOG               |
| 3.2    | VPN                         |
| 3.2.1  | OPENVPN CLIENT SETTINGS15   |
| 3.2.2  | VPN LOG                     |
| 3.3    | DIAGNOSTICS                 |
| 4      | LOGOUT19                    |

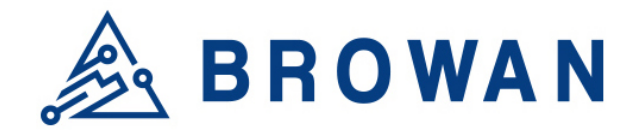

## **1 GUI Access**

## 1.1 Open Admin GUI

Access ODU-LBT WebUI via WAN IP address assigned by DHCP. The default username is *"admin"* and the password is "*admin"* (or you can check the back label to see the access password).

Figure 1.1 Login

|                                          | Required |
|------------------------------------------|----------|
| Flease enter your username and password. |          |
| Username                                 |          |
| Password                                 |          |

The ODU-LBT OPDK firmware version will be displayed on the upper-left corner after login.

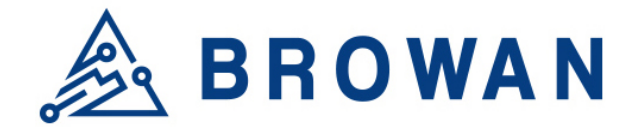

## **1** Packet Forward

The purpose of this category is to view current Packet Forward settings. ODU LBT supports 2 LoRa modules in which the configuration methods are the same. Here we only take module 1 as an example.

## 1.1 Module 1 Settings

#### 1.1.1 Gateway Info

This page is to set up LoRa configuration, which includes: Gateway ID, Server Address, Server Uplink Port, Server Downlink Port, Keep-Alive Interval, Statistics display Interval, and Push Timeout.

#### Figure 1.1.1 Gateway Info Gateway Info

| Gateway ID:                  | 1c497be9e607 |                |
|------------------------------|--------------|----------------|
| Server Address:              | 127.0.0.1    |                |
| Server Uplink Port:          | 1680         | (1~65535)      |
| Server Downlink Port:        | 1680         | (1~65535)      |
| Keep Alive Interval:         | 10           | (seconds)      |
| Statistics display Interval: | 30           | (seconds)      |
| Push Timeout:                | 100          | (milliseconds) |

APPLY

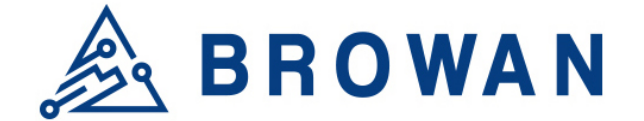

#### 1.1.2 Gain

This page is to set up the antenna gain value.

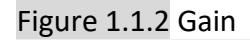

```
Antenna Gain: 0 (0 ~ 15)
```

## 1.1.3 Radio and Channel Settings

This page is to set up the Radio 0/1 configuration of LoRa, which includes: Central Frequency, RSSI Offset, TX Status, Channel Status, and Channel offset.

Figure 1.1.3 Radio and Channel settings

|                                                                                                    |                                                                                                    |                                                                                                    | Radio 1                                                               |                                                                                                    |      |
|----------------------------------------------------------------------------------------------------|----------------------------------------------------------------------------------------------------|----------------------------------------------------------------------------------------------------|-----------------------------------------------------------------------|----------------------------------------------------------------------------------------------------|------|
| Central Frequency:                                                                                                    | 923100000                                                                                                    | (Hz)                                                                                                    | Central Frequency:                                                    | 923900000                                                                                                    | (Hz) |
| RSSI Offset:                                                                                                    | -167 (dBm)                                                                                                    |                                                                                                    | RSSI Offset:                                                          | -167 (dBm)                                                                                                    |      |
| TX Status:                                                                                                    | Enable                                                                                                    |                                                                                                    | TX Status:                                                            | Disable                                                                                                    |      |
|                                                                                                    |                                                                                                    |                                                                                                    |                                                                       |                                                                                                    |      |
| hannel A                                                                                                    | ssignment                                                                                                    |                                                                                                    |                                                                       |                                                                                                    |      |
|                                                                                                    | -                                                                                                    |                                                                                                    |                                                                       |                                                                                                    |      |
| H 0 Status: Enable 🖨                                                                                                    | Radio Interface: 0 \$                                                                                                    | CenterFreqOffset:                                                                                                    | -300000                                                               | (-400000~+400000)                                                                                                    |      |
|                                                                                                    |                                                                                                    | 0 · F 0″ ·                                                                                                    | 100000                                                                |                                                                                                    |      |
| H 1 Status: Enable 🛊                                                                                                    | Radio Interface: 0 🗘                                                                                                    | CenterFreqOffset:                                                                                                    | -100000                                                               | (-400000~+400000)                                                                                                    |      |
| H 1 Status: Enable \$                                                                                                    | Radio Interface: 0 🗧                                                                                                    | CenterFreqOffset:                                                                                                    | -100000<br>100000                                                     | (-400000~+400000)                                                                                                    |      |
| H 1 Status: Enable \$ H 2 Status: Enable \$ H 3 Status: Enable \$                                                                                                    | Radio Interface: 0 ♀<br>Radio Interface: 0 ♦                                                                                                    | CenterFreqOffset:<br>CenterFreqOffset:<br>CenterFreqOffset:                                                                                     | -100000<br>100000<br>300000                                           | (-400000~+400000)<br>(-400000~+400000)<br>(-400000~+400000)                                                                                     |      |
| H 1 Status: Enable ♦<br>H 2 Status: Enable ♦<br>H 3 Status: Enable ♦<br>H 4 Status: Enable ♦                                                                         | Radio Interface: 0 ♀<br>Radio Interface: 0 ♀<br>Radio Interface: 0 ♀<br>Radio Interface: 1 ♀                                                                                                    | CenterFreqOffset:<br>CenterFreqOffset:<br>CenterFreqOffset:<br>CenterFreqOffset:                                                                | -100000<br>100000<br>300000<br>-300000                                | (-400000~+400000)<br>(-400000~+400000)<br>(-400000~+400000)<br>(-400000~+400000)                                                                |      |
| H 1 Status: Enable ↓<br>H 2 Status: Enable ↓<br>H 3 Status: Enable ↓<br>H 4 Status: Enable ↓<br>H 5 Status: Enable ↓                                                 | Radio Interface: 0<br>Radio Interface: 0<br>Radio Interface: 0<br>Radio Interface: 1<br>Radio Interface: 1<br>Radio Interface: 1                                                                                                    | CenterFreqOffset:<br>CenterFreqOffset:<br>CenterFreqOffset:<br>CenterFreqOffset:<br>CenterFreqOffset:                                           | -100000<br>100000<br>300000<br>-300000<br>-100000                     | (-400000~+400000)<br>(-400000~+400000)<br>(-400000~+400000)<br>(-400000~+400000)<br>(-400000~+400000)                                           |      |
| H 1 Status: Enable ↓<br>H 2 Status: Enable ↓<br>H 3 Status: Enable ↓<br>H 4 Status: Enable ↓<br>H 5 Status: Enable ↓<br>H 6 Status: Enable ↓                         | Radio Interface: 0 ♀<br>Radio Interface: 0 ♀<br>Radio Interface: 0 ♀<br>Radio Interface: 1 ♀<br>Radio Interface: 1 ♀<br>Radio Interface: 1 ♀                                                                                                    | CenterFreqOffset:<br>CenterFreqOffset:<br>CenterFreqOffset:<br>CenterFreqOffset:<br>CenterFreqOffset:<br>CenterFreqOffset:                      | -100000<br>100000<br>300000<br>-300000<br>-100000<br>100000           | (-400000~+400000)<br>(-400000~+400000)<br>(-400000~+400000)<br>(-400000~+400000)<br>(-400000~+400000)<br>(-400000~+400000)                      |      |
| H 1 Status: Enable ↓<br>H 2 Status: Enable ↓<br>H 3 Status: Enable ↓<br>H 4 Status: Enable ↓<br>H 5 Status: Enable ↓<br>H 6 Status: Enable ↓<br>H 7 Status: Enable ↓ | Radio Interface:       0 ♀         Radio Interface:       0 ♀         Radio Interface:       0 ♀         Radio Interface:       1 ♀         Radio Interface:       1 ♀         Radio Interface:       1 ♀         Radio Interface:       1 ♀         Radio Interface:       1 ♀         Radio Interface:       1 ♀ | CenterFreqOffset:<br>CenterFreqOffset:<br>CenterFreqOffset:<br>CenterFreqOffset:<br>CenterFreqOffset:<br>CenterFreqOffset:<br>CenterFreqOffset: | -100000<br>100000<br>300000<br>-300000<br>-100000<br>100000<br>300000 | (-400000~+400000)<br>(-400000~+400000)<br>(-400000~+400000)<br>(-400000~+400000)<br>(-400000~+400000)<br>(-400000~+400000)<br>(-400000~+400000) |      |

APPLY

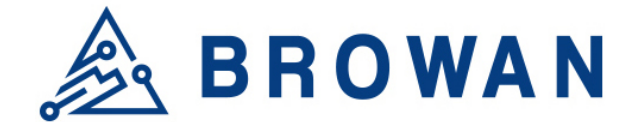

## 1.1.4 LBT Settings

This page is to set up the LBT configuration of LoRa, which includes: LBT Status, RSSI Target, Channel settings.

Figure 1.1.4 LBT Settings

| LBT Status:       | Enable     |           |      |            |                  |
|-------------------|------------|-----------|------|------------|------------------|
| RSSI Target:      | -80        | (dBm)     |      |            |                  |
| Channel settings: |            |           |      |            |                  |
|                   | Frequency: | 922800000 | (Hz) | Scan Time: | 5000us 🖨         |
|                   | Frequency: | 923000000 | (Hz) | Scan Time: | 5000us <b>\$</b> |
|                   | Frequency: | 923200000 | (Hz) | Scan Time: | 5000us <b>\$</b> |
|                   | Frequency: | 923400000 | (Hz) | Scan Time: | 5000us 🖨         |
|                   | Frequency: | 923600000 | (Hz) | Scan Time: | 5000us 🖨         |
|                   | Frequency: | 923800000 | (Hz) | Scan Time: | 5000us 🖨         |
|                   | Frequency: | 924000000 | (Hz) | Scan Time: | 5000us 🖨         |
|                   | Frequency: | 924200000 | (Hz) | Scan Time: | 5000us 🖨         |

APPLY

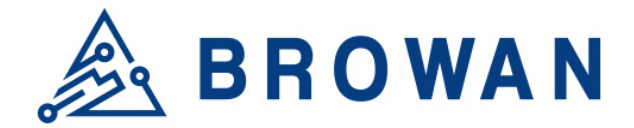

## 1.2 Log

This page shows the LoRa module log.

#### Figure 1.2 Log LoRa Module 1 Log

WARNING: [gps] warning: [gps] could not get GPS time from GPS WARNING: [gps] could not get GPS time from GPS WARNING: [gps] could not get GPS time from GPS

##### END #####

REFRESH

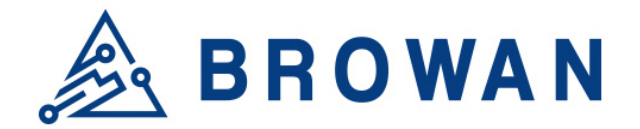

## 2 System

## 2.1 Administration

ODU-LBT GUI login password can be configured on this page.

| Administration                                       |          |             |
|------------------------------------------------------|----------|-------------|
| Router Password                                      |          |             |
| Changes the administrator password for accessing the | e device |             |
| Password                                             | 8        |             |
| Confirmation                                         | 3        |             |
|                                                      |          | SAVE CANCEL |

## 2.2 Restore

This page will allow you to reset the ODU-LBT to default status. Files and configurations you uploaded/modified will be erased or cleared to their default state.

Figure 2.2 Administration

| Restore                                                            |
|--------------------------------------------------------------------|
| To reset the firmware to its initial state, click "Perform reset". |
| Reset to defaults: PERFORM RESET                                   |
|                                                                    |

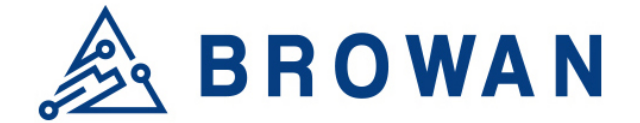

## 2.3 System Firmware

This page will allow the user to upgrade ODU-LBT firmware.

## Figure 2.3-A System Firmware System Firmware

Firmware Information

Current firmware version: opdk-1.01.07

Please select a file to upgrade: [選擇檔案] 未選擇任何檔案

#### Figure 2.3-B Running upgrade process System – System Upgrade Now ...

The system is upgrading now, please wait !!!

Waiting for changes to be applied...

## Figure 2.3-C Upgrade finished **System Firmware**

| Firmware Information                   |
|----------------------------------------|
| Current firmware version: opdk-1.01.07 |
| Please select a file to upgrade:       |
| Upgrade successful!                    |

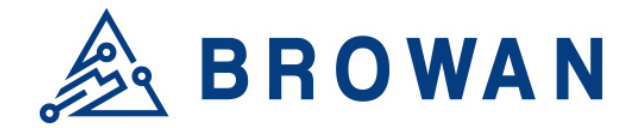

## 3 Network

Here you can config WAN connection type and VPN (OpenVPN) settings.

## 3.1 WAN

By default, the WAN connection is "Ethernet WAN" DHCP mode, 3G/4G LTE mode is disabled.

## 3.1.1 WAN Status

Here will show the current WAN status, but in default, due to the WAN type is "Ethernet WAN" mode only, so, 3G/4G status will not be updated. In this FW, the dual-WAN mode is supported, and the user can check the "( main outgoing interface )" information to know which WAN interface is using as the main route.

| Figure 3.1.1-A | WAN status | <ul> <li>default</li> </ul> |
|----------------|------------|-----------------------------|

| WAN Status                       |                                                                                                    |
|----------------------------------|----------------------------------------------------------------------------------------------------|
| Ethernet WAN                     | Status ( main outgoing interface )                                                                  |
|                                  | MAC-Address: 10:49:7B:EA:58:24                                                                      |
| WAN                              | Subnet Mask: 255 255 255 0                                                                          |
| i.                               | Gateway: 192.168.11.1                                                                               |
| eth0                             | DNS Server: 192.168.11.1                                                                            |
|                                  |                                                                                                    |
| 3G/4G LTE                        | Status                                                                                              |
|                                  | SIM card status: Not detected                                                                       |
|                                  | IMEI: 861107031704837                                                                               |
| WAN                              | INSI: N/A                                                                                           |
| 4                                | Module Info: Quectel, Product:EC25, Revision:EC25AUFAR02A02M4G                                      |
| sim card                         | APN: N/A                                                                                            |
|                                  | IP: N/A                                                                                             |
|                                  | Network Status: Disconnected                                                                        |
| Note: Current WAN n<br>Settings" | node is "Ethernet WAN", 3/4G LTE status will not be updated in this mode, you can change it in "WAN |

REFRESH

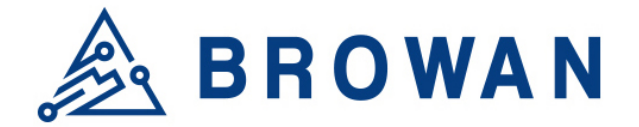

#### Figure 3.1.1-B WAN status – dual-WAN mode

| Ethernet WAN | Status ( main outgoing interface )                              |
|--------------|-----------------------------------------------------------------|
|              | MAC-Address: 1C:49:7B:EA:58:24                                  |
|              | IPv4 Address: 192.168.11.37                                     |
| WAN          | Subnet Mask: 255.255.2                                          |
| eth0         | DNS Server: 192.168.11.1: 114.114.114.114                       |
|              |                                                                 |
| 3G/4G I TE   | Statue                                                          |
|              | Glaids                                                          |
|              | SIM card status: Detected                                       |
|              | IMEI: 86110/031/0483/                                           |
| WAN          | Module Info: Ouestel Product: EC25 Revision: EC25ALIEAR02A02M4G |
|              | Network Info: LTE BAND 3                                        |
| sim card     | APN: internet                                                   |
|              | <b>IP:</b> 100.64.207.157                                       |
|              | Network Status: Connected                                       |
|              |                                                                 |

| General Information | State: Connected<br>Network Operator: Far EasTone<br>Technology: LTE<br>Uptime: 01m 07s |  |
|---------------------|-----------------------------------------------------------------------------------------|--|
| Uplink Status       | Tx Date Rate: 20 (MHz)<br>Tx bytes: 4 (bytes)<br>Tx Packets: 58                         |  |
| Downlink Status     | Rx Date Rate: 20 (MHz)<br>Rx bytes: 4 (bytes)<br>Rx Packets: 52                         |  |
|                     |                                                                                         |  |

REFRESH

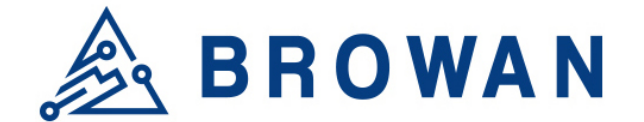

## 3.1.2 WAN Settings

In the "WAN Setting" section, you can specify which interface is the main outgoing interface, and the other will turn to be the backup, the default is "Ethernet WAN".

In the "Ethernet WAN" section, you can specify the Ethernet WAN connection type, DHCP and static mode is supported, default is "DHCP".

In the "3G/4G LTE" section, you can configure your mobile data connections. After all, configurations are done, click the "Apply" button, the system will reboot to take effect.

| Figure 3.1.2 WAN Setti                       | ngs          |                                                   |
|----------------------------------------------|--------------|---------------------------------------------------|
| WAN Settings                                 |              |                                                   |
| System will reboot if settings are applied s | uccessfully. |                                                   |
| Network priority                             | 3G/4G LTE    | (Specify which WAN is Primary, the other one will |
| Ethernet WAN                                 |              |                                                   |
| WAN Type                                     | DHCP Client  |                                                   |
| 3G/4G LTE                                    |              |                                                   |
| APN                                          | internet     |                                                   |
| PIN                                          |              | (optional) 🐉                                      |
| Dial number                                  | <b></b>      | (optional)                                        |
| Username                                     |              | _ (optional)                                      |
| Password                                     |              | (optional) 🧬                                      |
|                                              |              |                                                   |
|                                              |              | APPLY CANCEL                                      |

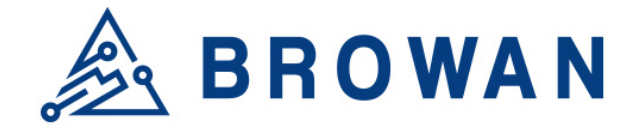

## 3.1.3 **3G/4G LTE Log**

Here will show 3G/4G connection logs.

#### Figure 3.1.3 3G/4G LTE Log 3G/4G LTE Log

| Script /etc/ppp/ip-up finished (pid 4397), status = 0x0         Script /etc/ppp/ip-up started (pid 4397)         secondary DNS address 139.175.1.2         primary DNS address 10.64.64.64         local IP address 10.64.64.64         local IP address 10.64.207.157         not replacing existing default route via 192.168.11.1         Could not determine remote IP address: defaulting to 10.64.64.64         revd [IPCP ConfAck id=0x2 <addr 100.64.207.157=""> <ms-dns1 210.241.208.1=""> <ms-dns2 139.175.1.2="">]         sent [IPCP ConfAck id=0x1]         revd [IPCP ConfReq id=0x1]         sent [IPCP ConfNak id=0x1 <addr 100.64.207.157=""> <ms-dns1 210.241.208.1=""> <ms-dns2 139.175.1.2="">]         revd [IPCP ConfNak id=0x1 <addr 100.64.207.157=""> <ms-dns1 210.241.208.1=""> <ms-dns2 139.175.1.2="">]         revd [IPCP ConfNak id=0x1 <addr 100.64.207.157=""> <ms-dns1 210.241.208.1=""> <ms-dns2 139.175.1.2="">]         revd [IPCP ConfNak id=0x1 <addr 100.64.207.157=""> <ms-dns1 210.241.208.1=""> <ms-dns2 139.175.1.2="">]         sent [IPCP ConfNak id=0x1 <addr 0.0.0.0="">]         revd [IPCP ConfReq id=0x0]         sent [IPCP ConfReq id=0x0]         sent [IPCP ConfReq id=0x0]         sent [IPCP ConfReq id=0x1 <addr 0.0.0.0=""> <ms-dns1 0.0.0.0=""> <ms-dns2 0.0.0.0="">]</ms-dns2></ms-dns1></addr></addr></ms-dns2></ms-dns1></addr></ms-dns2></ms-dns1></addr></ms-dns2></ms-dns1></addr></ms-dns2></ms-dns1></addr></ms-dns2></ms-dns1></addr> |                                                                                                    |         |
|----------------------------------------------------------------------------------------------------|----------------------------------------------------------------------------------------------------|---------|
| Script /etc/ppp/ip-up started (pid 4397)<br>secondary DNS address 139.175.1.2<br>primary DNS address 210.241.208.1<br>remote IP address 10.64.64.64<br>local IP address 10.64.64.64<br>local IP address 10.64.207.157<br>not replacing existing default route via 192.168.11.1<br>Could not determine remote IP address: defaulting to 10.64.64.64<br>revd [IPCP ConfAck id=0x2 <addr 100.64.207.157=""> <ms-dns1 210.241.208.1=""> <ms-dns2 139.175.1.2="">]<br/>sent [IPCP ConfAck id=0x1]<br/>revd [IPCP ConfReq id=0x1]<br/>sent [IPCP ConfRei id=0x2 <addr 100.64.207.157=""> <ms-dns1 210.241.208.1=""> <ms-dns2 139.175.1.2="">]<br/>revd [IPCP ConfRei id=0x2 <addr 100.64.207.157=""> <ms-dns1 210.241.208.1=""> <ms-dns2 139.175.1.2="">]<br/>sent [IPCP ConfRei id=0x2 <addr 100.64.207.157=""> <ms-dns1 210.241.208.1=""> <ms-dns2 139.175.1.2="">]<br/>revd [IPCP ConfRei id=0x2 <addr 100.64.207.157=""> <ms-dns1 210.241.208.1=""> <ms-dns2 139.175.1.2="">]<br/>sent [IPCP ConfRei id=0x0]<br/>sent [IPCP ConfRei id=0x0]<br/>sent [IPCP ConfRei id=0x0]<br/>sent [IPCP ConfRei id=0x0]<br/>sent [IPCP ConfRei id=0x1]</ms-dns2></ms-dns1></addr></ms-dns2></ms-dns1></addr></ms-dns2></ms-dns1></addr></ms-dns2></ms-dns1></addr></ms-dns2></ms-dns1></addr>                                                                                                    | Script /etc/ppp/ip-up finished (pid 4397), status = 0x0                                                                            |         |
| secondary DNS address 139.175.1.2<br>primary DNS address 210.241.208.1<br>remote IP address 10.64.64.64<br>local IP address 10.64.62.07.157<br>not replacing existing default route via 192.168.11.1<br>Could not determine remote IP address: defaulting to 10.64.64.64<br>rcvd [IPCP ConfAck id=0x2 caddr 100.64.207.157> <ms-dns1 210.241.208.1=""> <ms-dns2 139.175.1.2="">]<br/>sent [IPCP ConfAck id=0x1]<br/>rcvd [IPCP ConfReq id=0x1]<br/>sent [IPCP ConfReq id=0x2 caddr 100.64.207.157&gt; <ms-dns1 210.241.208.1=""> <ms-dns2 139.175.1.2="">]<br/>sent [IPCP ConfReq id=0x2 caddr 100.64.207.157&gt; <ms-dns1 210.241.208.1=""> <ms-dns2 139.175.1.2="">]<br/>rcvd [IPCP ConfReq id=0x0]<br/>sent [IPCP ConfReq id=0x0]<br/>sent [IPCP ConfReq id=0x0]<br/>sent [IPCP ConfReq id=0x0]<br/>sent [IPCP ConfReq id=0x1] </ms-dns2></ms-dns1> <ms-dns2 0.0.0.0="">]</ms-dns2></ms-dns2></ms-dns1></ms-dns2></ms-dns1>                                                                                                    | Script /etc/ppp/ip-up started (pid 4397)                                                                                           |         |
| primary DNS address 210.241.208.1<br>remote IP address 10.64.64.64<br>local IP address 100.64.207.157<br>not replacing existing default route via 192.168.11.1<br>Could not determine remote IP address: defaulting to 10.64.64.64<br>rcvd [IPCP ConfAck id=0x2 <addr 100.64.207.157=""> <ms-dns1 210.241.208.1=""> <ms-dns2 139.175.1.2="">]<br/>sent [IPCP ConfAck id=0x1]<br/>rcvd [IPCP ConfReq id=0x1]<br/>sent [IPCP ConfReq id=0x2 <addr 100.64.207.157=""> <ms-dns1 210.241.208.1=""> <ms-dns2 139.175.1.2="">]<br/>rcvd [IPCP ConfReq id=0x2 <addr 100.64.207.157=""> <ms-dns1 210.241.208.1=""> <ms-dns2 139.175.1.2="">]<br/>sent [IPCP ConfReq id=0x1 <addr 100.64.207.157=""> <ms-dns1 210.241.208.1=""> <ms-dns2 139.175.1.2="">]<br/>rcvd [IPCP ConfReq id=0x0] <addr 0.0.0.0="">]<br/>rcvd [IPCP ConfReq id=0x1] <addr 0.0.0.0=""> <ms-dns1 0.0.0=""> <ms-dns2 0.0.0.0="">]</ms-dns2></ms-dns1></addr></addr></ms-dns2></ms-dns1></addr></ms-dns2></ms-dns1></addr></ms-dns2></ms-dns1></addr></ms-dns2></ms-dns1></addr>                                                                                                    | secondary DNS address 139.175.1.2                                                                                                  |         |
| remote IP address 10.64.64.64<br>local IP address 100.64.207.157<br>not replacing existing default route via 192.168.11.1<br>Could not determine remote IP address: defaulting to 10.64.64.64<br>rcvd [IPCP ConfAck id=0x2 <addr 100.64.207.157=""> <ms-dns1 210.241.208.1=""> <ms-dns2 139.175.1.2="">]<br/>sent [IPCP ConfReq id=0x1]<br/>rcvd [IPCP ConfReq id=0x2 <addr 100.64.207.157=""> <ms-dns1 210.241.208.1=""> <ms-dns2 139.175.1.2="">]<br/>rcvd [IPCP ConfReq id=0x2 <addr 100.64.207.157=""> <ms-dns1 210.241.208.1=""> <ms-dns2 139.175.1.2="">]<br/>sent [IPCP ConfReq id=0x2 <addr 100.64.207.157=""> <ms-dns1 210.241.208.1=""> <ms-dns2 139.175.1.2="">]<br/>rcvd [IPCP ConfReq id=0x2 <addr 100.64.207.157=""> <ms-dns1 210.241.208.1=""> <ms-dns2 139.175.1.2="">]<br/>sent [IPCP ConfReq id=0x0 <addr 0.0.0.0="">]<br/>rcvd [IPCP ConfReq id=0x1 <addr 0.0.0.0=""> <ms-dns1 0.0.0.0=""> <ms-dns2 0.0.0.0="">]</ms-dns2></ms-dns1></addr></addr></ms-dns2></ms-dns1></addr></ms-dns2></ms-dns1></addr></ms-dns2></ms-dns1></addr></ms-dns2></ms-dns1></addr></ms-dns2></ms-dns1></addr>                                                                                                    | primary DNS address 210.241.208.1                                                                                                  |         |
| Iocal IP address 100.64.207.157<br>not replacing existing default route via 192.168.11.1<br>Could not determine remote IP address: defaulting to 10.64.64.64<br>rovd [IPCP ConfAck id=0x2 <addr 100.64.207.157=""> <ms-dns1 210.241.208.1=""> <ms-dns2 139.175.1.2="">]<br/>sent [IPCP ConfReq id=0x1]<br/>rovd [IPCP ConfReq id=0x2 <addr 100.64.207.157=""> <ms-dns1 210.241.208.1=""> <ms-dns2 139.175.1.2="">]<br/>rovd [IPCP ConfReq id=0x2 <addr 100.64.207.157=""> <ms-dns1 210.241.208.1=""> <ms-dns2 139.175.1.2="">]<br/>sent [IPCP ConfReq id=0x1 <addr 100.64.207.157=""> <ms-dns1 210.241.208.1=""> <ms-dns2 139.175.1.2="">]<br/>sent [IPCP ConfReq id=0x1 <addr 100.64.207.157=""> <ms-dns1 210.241.208.1=""> <ms-dns2 139.175.1.2="">]<br/>sent [IPCP ConfReq id=0x0 <addr 0.0.0.0="">]<br/>rovd [IPCP ConfReq id=0x1 <addr 0.0.0.0=""> <ms-dns1 0.0.0.0=""> <ms-dns2 0.0.0.0="">]<br/>REFRESH</ms-dns2></ms-dns1></addr></addr></ms-dns2></ms-dns1></addr></ms-dns2></ms-dns1></addr></ms-dns2></ms-dns1></addr></ms-dns2></ms-dns1></addr></ms-dns2></ms-dns1></addr>                                                                                                    | remote IP address 10.64.64.64                                                                                                    |         |
| not replacing existing default route via 192.168.11.1<br>Could not determine remote IP address: defaulting to 10.64.64.64<br>rcvd [IPCP ConfAck id=0x2 <addr 100.64.207.157=""> <ms-dns1 210.241.208.1=""> <ms-dns2 139.175.1.2="">]<br/>sent [IPCP ConfReq id=0x1]<br/>sent [IPCP ConfReq id=0x2 <addr 100.64.207.157=""> <ms-dns1 210.241.208.1=""> <ms-dns2 139.175.1.2="">]<br/>rcvd [IPCP ConfReq id=0x1 <addr 100.64.207.157=""> <ms-dns1 210.241.208.1=""> <ms-dns2 139.175.1.2="">]<br/>sent [IPCP ConfNak id=0x1 <addr 100.64.207.157=""> <ms-dns1 210.241.208.1=""> <ms-dns2 139.175.1.2="">]<br/>sent [IPCP ConfNak id=0x1 <addr 100.64.207.157=""> <ms-dns1 210.241.208.1=""> <ms-dns2 139.175.1.2="">]<br/>sent [IPCP ConfNak id=0x0 <addr 0.0.0.0="">]<br/>rcvd [IPCP ConfReq id=0x0]<br/>sent [IPCP ConfReq id=0x1 <addr 0.0.0.0=""> <ms-dns1 0.0.0.0=""> <ms-dns2 0.0.0.0="">]<br/>Sent [IPCP ConfReq id=0x1 <addr 0.0.0.0=""> <ms-dns1 0.0.0.0=""> <ms-dns2 0.0.0.0="">]</ms-dns2></ms-dns1></addr></ms-dns2></ms-dns1></addr></addr></ms-dns2></ms-dns1></addr></ms-dns2></ms-dns1></addr></ms-dns2></ms-dns1></addr></ms-dns2></ms-dns1></addr></ms-dns2></ms-dns1></addr>                                                                                                    | local IP address 100.64.207.157                                                                                                    |         |
| Could not determine remote IP address: defaulting to 10.64.64.64<br>revd [IPCP ConfAck id=0x2 <addr 100.64.207.157=""> <ms-dns1 210.241.208.1=""> <ms-dns2 139.175.1.2="">]<br/>sent [IPCP ConfAck id=0x1]<br/>revd [IPCP ConfReq id=0x1]<br/>sent [IPCP ConfReq id=0x2 <addr 100.64.207.157=""> <ms-dns1 210.241.208.1=""> <ms-dns2 139.175.1.2="">]<br/>revd [IPCP ConfNak id=0x1 <addr 100.64.207.157=""> <ms-dns1 210.241.208.1=""> <ms-dns2 139.175.1.2="">]<br/>sent [IPCP ConfReq id=0x0]<br/>sent [IPCP ConfReq id=0x1 <addr 0.0.0.0=""> <ms-dns1 0.0.0=""> <ms-dns2 0.0.0.0="">]<br/>REFRESH</ms-dns2></ms-dns1></addr></ms-dns2></ms-dns1></addr></ms-dns2></ms-dns1></addr></ms-dns2></ms-dns1></addr>                                                                                                    | not replacing existing default route via 192.168.11.1                                                                              |         |
| rcvd [IPCP ConfAck id=0x2 <addr 100.64.207.157=""> <ms-dns1 210.241.208.1=""> <ms-dns2 139.175.1.2="">]<br/>sent [IPCP ConfAck id=0x1]<br/>rcvd [IPCP ConfReq id=0x1]<br/>sent [IPCP ConfReq id=0x2 <addr 100.64.207.157=""> <ms-dns1 210.241.208.1=""> <ms-dns2 139.175.1.2="">]<br/>rcvd [IPCP ConfNak id=0x1 <addr 100.64.207.157=""> <ms-dns1 210.241.208.1=""> <ms-dns2 139.175.1.2="">]<br/>sent [IPCP ConfReq id=0x0]<br/>sent [IPCP ConfReq id=0x1 <addr 0.0.0.0=""> <ms-dns1 0.0.0=""> <ms-dns2 0.0.0="">]</ms-dns2></ms-dns1></addr></ms-dns2></ms-dns1></addr></ms-dns2></ms-dns1></addr></ms-dns2></ms-dns1></addr>                                                                                                    | Could not determine remote IP address: defaulting to 10.64.64.64                                                                   |         |
| sent [IPCP ConfAck id=0x1]<br>rcvd [IPCP ConfReq id=0x1]<br>sent [IPCP ConfReq id=0x2 <addr 100.64.207.157=""> <ms-dns1 210.241.208.1=""> <ms-dns2 139.175.1.2="">]<br/>rcvd [IPCP ConfNak id=0x1 <addr 100.64.207.157=""> <ms-dns1 210.241.208.1=""> <ms-dns2 139.175.1.2="">]<br/>sent [IPCP ConfReq id=0x0 <addr 0.00.0="">]<br/>rcvd [IPCP ConfReq id=0x1 <addr 0.00.0=""> <ms-dns1 0.0.0=""> <ms-dns2 0.0.0.0]<br="">sent [IPCP ConfReq id=0x1 <addr 0.00.0=""> <ms-dns1 0.0.0=""> <ms-dns2 0.0.0.0]<br="">REFRESH</ms-dns2></ms-dns1></addr></ms-dns2></ms-dns1></addr></addr></ms-dns2></ms-dns1></addr></ms-dns2></ms-dns1></addr>                                                                                                    | rcvd [IPCP ConfAck id=0x2 <addr 100.64.207.157=""> <ms-dns1 210.241.208.1=""> <ms-dns2 139.175.1.2="">]</ms-dns2></ms-dns1></addr> |         |
| rcvd [IPCP ConfReq id=0x1]<br>sent [IPCP ConfReq id=0x2 <addr 100.64.207.157=""> <ms-dns1 210.241.208.1=""> <ms-dns2 139.175.1.2="">]<br/>rcvd [IPCP ConfNak id=0x1 <addr 100.64.207.157=""> <ms-dns1 210.241.208.1=""> <ms-dns2 139.175.1.2="">]<br/>sent [IPCP ConfNak id=0x0 <addr 0.0.0.0="">]<br/>rcvd [IPCP ConfReq id=0x0]<br/>sent [IPCP ConfReq id=0x1 <addr 0.0.0.0=""> <ms-dns1 0.0.0.0=""> <ms-dns2 0.0.0.0="">]</ms-dns2></ms-dns1></addr></addr></ms-dns2></ms-dns1></addr></ms-dns2></ms-dns1></addr>                                                                                                    | sent [IPCP ConfAck id=0x1]                                                                                                    |         |
| sent [IPCP ConfReq id=0x2 <addr 100.64.207.157=""> <ms-dns1 210.241.208.1=""> <ms-dns2 139.175.1.2="">]<br/>rcvd [IPCP ConfNak id=0x1 <addr 100.64.207.157=""> <ms-dns1 210.241.208.1=""> <ms-dns2 139.175.1.2="">]<br/>sent [IPCP ConfNak id=0x0 <addr 0.0.0.0="">]<br/>rcvd [IPCP ConfReq id=0x0]<br/>sent [IPCP ConfReq id=0x1 <addr 0.0.0.0=""> <ms-dns1 0.0.0=""> <ms-dns2 0.0.0.0="">]</ms-dns2></ms-dns1></addr></addr></ms-dns2></ms-dns1></addr></ms-dns2></ms-dns1></addr>                                                                                                    | rcvd [IPCP ConfReq id=0x1]                                                                                                    |         |
| rcvd [IPCP ConfNak id=0x1 <addr 100.64.207.157=""> <ms-dns1 210.241.208.1=""> <ms-dns2 139.175.1.2="">]<br/>sent [IPCP ConfNak id=0x0 <addr 0.0.0.0="">]<br/>rcvd [IPCP ConfReq id=0x0]<br/>sent [IPCP ConfReq id=0x1 <addr 0.0.0.0=""> <ms-dns1 0.0.0.0=""> <ms-dns2 0.0.0.0="">]</ms-dns2></ms-dns1></addr></addr></ms-dns2></ms-dns1></addr>                                                                                                    | sent [IPCP ConfReq id=0x2 <addr 100.64.207.157=""> <ms-dns1 210.241.208.1=""> <ms-dns2 139.175.1.2="">]</ms-dns2></ms-dns1></addr> |         |
| sent [IPCP ConfNak id=0x0 <addr 0.0.0.="">]<br/>rcvd [IPCP ConfReq id=0x0]<br/>sent [IPCP ConfReq id=0x1 <addr 0.0.0.=""> <ms-dns1 0.0.0.=""> <ms-dns2 0.0.0.="">]</ms-dns2></ms-dns1></addr></addr>                                                                                                    | rcvd [IPCP ConfNak id=0x1 <addr 100.64.207.157=""> <ms-dns1 210.241.208.1=""> <ms-dns2 139.175.1.2="">]</ms-dns2></ms-dns1></addr> |         |
| rcvd [IPCP ConfReq id=0x0]<br>sent [IPCP ConfReq id=0x1 <addr 0.0.0.0=""> <ms-dns1 0.0.0.0=""> (ms-dns2 0.0.0.0&gt;]</ms-dns1></addr>                                                                                                    | sent [IPCP ConfNak id=0x0 <addr 0.0.0.0="">]</addr>                                                                                |         |
| sent [IPCP ConfReq id=0x1 <addr 0.0.0.0=""> <ms-dns1 0.0.0.0=""> <ms-dns2 0.0.0.0="">]</ms-dns2></ms-dns1></addr>                                                                                                    | rcvd [IPCP ConfReq id=0x0]                                                                                                    |         |
| REFRESH                                                                                                    | sent [IPCP ConfReq id=0x1 <addr 0.0.0.0=""> <ms-dns1 0.0.0.0=""> <ms-dns2 0.0.0.="">]</ms-dns2></ms-dns1></addr>                   |         |
| REFRESH                                                                                                    |                                                                                                    |         |
| REFRESH                                                                                                    |                                                                                                    |         |
|                                                                                                    |                                                                                                    | REFRESH |

## 3.2 VPN

OpenVPN client is supported and you can either import a config or manually config your VPN settings via GUI. Due to dual WAN mode is supported in this firmware, to avoid chaos, gateway information pushed from the VPN server will be ignored.

## 3.2.1 **OpenVPN Client Settings**

Figure 3.2.1-A VPN service - disabled

| OpenVPN Client Settings                                                  |                                                                 |
|--------------------------------------------------------------------------|-----------------------------------------------------------------|
| Here you can import a config file or manually config a VPN setting file. |                                                                 |
| Service State Disable                                                    | \$                                                              |
| Note: Due to dual WAN mode                                               | is running, gateway info pushed from VPN server will be ignored |
|                                                                          |                                                                 |
|                                                                          | APPLY CANCEL                                                    |

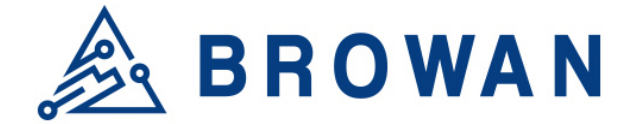

#### Figure 3.2.1-B VPN service – enabled/import file

| OpenVPN Client Settings                    |                                      |           |                                             |
|--------------------------------------------|--------------------------------------|-----------|---------------------------------------------|
| Here you can import a config file or manua | lly config a VPN setting file.       |           |                                             |
| Service State                              | Enable                               | \$        |                                             |
| Config Type                                | Import a config file                 | \$        |                                             |
| Import config file:                        | <sub>選擇檔案</sub> 未選擇任何檔案              |           | UPLOAD                                      |
| Config Status                              | Not Installed                        |           |                                             |
| N                                          | ote: Due to dual WAN mode is running | , gateway | info pushed from VPN server will be ignored |
|                                            |                                      |           | APPLY CANCEL                                |

#### Figure 3.2.1-C VPN service – enabled/customize a file

| OpenVPN Client Settings                    |                                     |                            |                               |
|--------------------------------------------|-------------------------------------|----------------------------|-------------------------------|
| Here you can import a config file or manua | lly config a VPN setting file.      |                            |                               |
| Service State                              | Enable                              | \$                         |                               |
| Config Type                                | Customize a config file             | *                          |                               |
| Interface Type                             | ТАР                                 | \$                         |                               |
| Protocol                                   | ТСР                                 | ÷                          |                               |
| Server Hostname/IP                         |                                     |                            |                               |
| Server Port                                |                                     |                            |                               |
| Encryption Cipher                          | None                                | <b>\$</b>                  |                               |
| Certificate and Keys                       | CONFIGURE                           |                            |                               |
| Other settings                             |                                     |                            |                               |
| (Optional, max<br>1024 characters)         |                                     |                            |                               |
|                                            |                                     |                            |                               |
|                                            |                                     |                            |                               |
| N                                          | ote: Due to dual WAN mode is runnin | g, gateway info pushed fro | om VPN server will be ignored |
| -                                          |                                     |                            | APPLY                         |

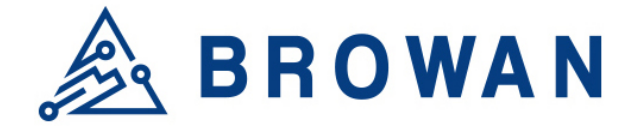

#### Figure 3.2.1-D VPN service – enabled/customize a file/CA keys

| Certificate<br>Authority   | Paste the content of the 'BEGIN xxx' / 'END xxx' block(including those two lines) here. |
|----------------------------|-----------------------------------------------------------------------------------------|
|                            |                                                                                         |
| Client Certificate         | Paste the content of the 'BEGIN xxx' / 'END xxx' block(including those two lines) here. |
|                            |                                                                                         |
|                            |                                                                                         |
|                            |                                                                                         |
| Client Key                 | Paste the content of the 'BEGIN xxx' / 'END xxx' block(including those two lines) here. |
|                            |                                                                                         |
|                            |                                                                                         |
| TLS-Auth Key<br>(optional) | Paste the content of the 'BEGIN xxx' / 'END xxx' block(including those two lines) here. |

SAVE CANCEL

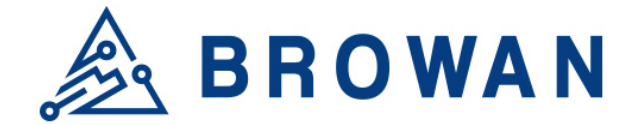

## 3.2.2 **VPN Log**

Here will show the detailed negotiation information between client and server.

#### Figure 3.2.2 VPN Log

| Wed Nov 6 15:51:55 2019 Initialization Sequence Completed                                                                                                    |
|----------------------------------------------------------------------------------------------------|
| Wed Nov 6 15:51:55 2019 /sbin/ip addr add dev tun0 local 10.211.1.13 peer 10.211.1.14                                                                                            |
| Wed Nov 6 15:51:55 2019 /sbin/ip link set dev tun0 up mtu 1500                                                                                                    |
| Wed Nov 6 15:51:55 2019 do_ifconfig, tt->ipv6=0, tt->did_ifconfig_ipv6_setup=0                                                                                                   |
| Wed Nov 6 15:51:55 2019 TUN/TAP TX queue length set to 100                                                                                                    |
| Wed Nov 6 15:51:55 2019 TUN/TAP device tun0 opened                                                                                                    |
| Wed Nov 6 15:51:55 2019 OPTIONS IMPORT: route-related options modified                                                                                                    |
| Wed Nov 6 15:51:55 2019 OPTIONS IMPORT:ifconfig/up options modified                                                                                                    |
| Wed Nov 6 15:51:55 2019 OPTIONS IMPORT: timers and/or timeouts modified                                                                                                    |
| Wed Nov 6 15:51:55 2019 Options error: option 'redirect-gateway' cannot be used in this context ([PUSH-OPTIONS])                                                                 |
| Wed Nov 6 15:51:55 2019 Options error: option 'dhcp-option' cannot be used in this context ([PUSH-OPTIONS])                                                                      |
| Wed Nov 6 15:51:55 2019 Options error: option 'dhcp-option' cannot be used in this context ([PUSH-OPTIONS])                                                                      |
| Wed Nov 6 15:51:55 2019 PUSH: Received control message: 'PUSH_REPLY, ping 3, ping-restart 10, if config 10.211.1.13 10.211.1.14, dhcp-option DNS 10.211.254.254, dhcp-option DNS |
| Wed Nov 6 15:51:54 2019 SENT CONTROL [*opengw.net]: 'PUSH_REQUEST' (status=1)                                                                                                    |
| Wed Nov 6 15:51:52 2019 [*.opengw.net] Peer Connection Initiated with [AF_INET]59.28.81.166:1195                                                                                 |
| Wed Nov 6 15:51:52 2019 Control Channel: TLSv1, cipher TLSv1/SSLv3 ECDHE-RSA-AES256-SHA, 2048 bit RSA                                                                            |
|                                                                                                    |
|                                                                                                    |
| REFRESH                                                                                                    |

## 3.3 Diagnostics

This page provides the user to use the "ping" command from the ODU-LBT device to target the hostname/IP address to check the Internet connectivity.

| Figure 3.3 Diagnostics<br><b>Diagnostics</b>                                                                                                    |      |
|----------------------------------------------------------------------------------------------------|------|
| Network Utilities                                                                                                    |      |
| Note :<br>If the ping test is fail, please check your network setting.<br>- 3G/4G : Please check the APN setting.<br>- Ethernet: Please make sure your backhaul network is available. |      |
| openwrt.org                                                                                                    | PING |
| openwrt.org                                                                                                    | PING |

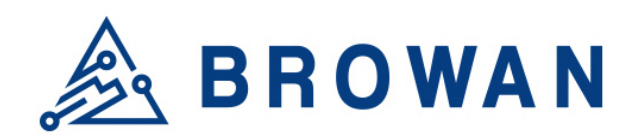

## 4 Logout

This will logout from web GUI.